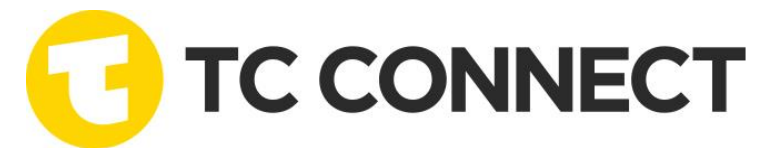

## Følg denne veiledningen for å gi TC Connect AS tilgang til å søke/endre PMR tillatelse

Log inn i Altinn og gå til «Hvordan gi rettigheter til andre»

|     | mpher ( x +                                                                                   |                                                               |                                                                            |                                                                                                 |                                                             |                  |            |        |      | -   | 0  |
|-----|-----------------------------------------------------------------------------------------------|---------------------------------------------------------------|----------------------------------------------------------------------------|-------------------------------------------------------------------------------------------------|-------------------------------------------------------------|------------------|------------|--------|------|-----|----|
| 0 W | D Altinn                                                                                      | innboks                                                       | alle skjema                                                                | profil                                                                                          |                                                             | Language +       | FOSS BJØRN | A . 10 | . Pi | 8 4 | U. |
|     |                                                                                               | [                                                             | Hva kan vi hjel                                                            | pe deg med?                                                                                     | ٩                                                           |                  |            |        |      |     |    |
|     | Hjelp                                                                                         | / Profil / Rolle                                              | r og rettigheter / H                                                       | lvordan gi rettigheter til                                                                      | andre?                                                      |                  |            |        |      |     |    |
|     | Hvo                                                                                           | ordan gi ı                                                    | rettigheter                                                                | til andre?                                                                                      |                                                             |                  |            |        |      |     |    |
|     | Følg denne prosessen (krever rollen Hovedadministrator eller Tilgangsstyring på valgt aktør). |                                                               |                                                                            |                                                                                                 |                                                             |                  |            |        |      |     |    |
|     | 1 Velg menyen Profil                                                                          |                                                               |                                                                            |                                                                                                 |                                                             |                  |            |        |      |     |    |
|     | 2 Velg A                                                                                      | ndre med rettighe                                             | eter til skjema og tjer                                                    | ester/virksomhet                                                                                |                                                             |                  |            |        |      |     |    |
|     |                                                                                               |                                                               |                                                                            |                                                                                                 |                                                             |                  |            |        |      |     |    |
|     | 3 Velg h                                                                                      | vilken person elle                                            | r virksomhet du vil gi                                                     | rettigheter til fra listen ell                                                                  | er Legg til ny                                              |                  |            |        |      |     |    |
|     | <ul><li>3 Veig h</li><li>4 Når du</li></ul>                                                   | vilken person elle<br>1 har funnet eller                      | r virksomhet du vil gi<br>lagt til den du skal gi                          | rettigheter til fra listen ell<br>rettighet til, kan du velge å                                 | er <i>Legg til ny</i><br>i gi rettigheter vid               | iere på to måter | 5          |        |      |     |    |
|     | <ul> <li>3 Velg h</li> <li>4 Når du</li> <li>- Du ka</li> </ul>                               | vilken person elle<br>1 har funnet eller<br>an enten delegere | r virksomhet du vil gi<br>lagt til den du skal gi<br>roller som gir tilgan | rettigheter til fra listen ell<br>rettighet til, kan du velge å<br>g på et utvalg av skjerna og | er <i>Legg til ny</i><br>i gi rettigheter vio<br>tjenester. | iere på to måter | 5.         |        |      |     |    |

-Velg alternativ 3, Da kommer du til følgende bilde. Velg «Ekstern virksomhet» og benytt utfylte data som vist i bildet under.

-I søkefeltet for aktuelle rettigheter så legger du inn «PMR», listen vil da vise rettigheter tilknyttet dette og velg da alle alternativene for PMR, opprette, endre og fjerne.

OBS! Pass på at rettighetene inneholder mulighet for å opprette og sende inn, det er viktig slik at TC Connect AS kan kjøre hele prosessen på vegne av dere som kunde.

| Religer-Kundekset-Dynamis: x   0, nkom-Sok | x   X Internet - Num | x   🗅 https://edgemankom.ne/org/n_x                                              | R, nion - Sak      | 🗙 🔀 Kantait ass - Nicom | x   X Feisener-Nam  | x D Roll       | x D Olev Asiger Kan & Transport All x + |         | - 0 | ×     |  |
|--------------------------------------------|----------------------|----------------------------------------------------------------------------------|--------------------|-------------------------|---------------------|----------------|-----------------------------------------|---------|-----|-------|--|
| ← → O Q @ Most/www.altern.eo/ur/profile/   |                      |                                                                                  |                    |                         |                     |                |                                         | A* 18 1 |     | )<br> |  |
|                                            | D Altinn             |                                                                                  |                    |                         |                     | FOSS BURRY (8) |                                         |         |     |       |  |
|                                            | r III                | Legge til ny person eller virksomhet                                             |                    |                         |                     |                | Ĭ                                       |         |     |       |  |
|                                            |                      | Hva skal du legge til:<br>P^ Person<br>Hvem vil du legge til?<br>Org.nr.<br>Navn | n Ekstern virksomh |                         | Bruker med virksomh | itsertifikat   |                                         |         |     |       |  |
|                                            |                      | Neste                                                                            |                    |                         |                     |                |                                         |         |     |       |  |
|                                            |                      |                                                                                  |                    |                         |                     |                |                                         |         |     |       |  |
|                                            |                      |                                                                                  |                    |                         |                     |                |                                         |         | ?   |       |  |